## Skype Meetings through Outlook Calendar

To Create a Skype Meeting:

1. Open Outlook Calendar to the Home in the Ribbon Menu and Click on New Skype Meeting

| N              |                           |                      |                      |                      |          |                  |                  |                                         | arenaan Jeannetterwan | erunacianticaa             |
|----------------|---------------------------|----------------------|----------------------|----------------------|----------|------------------|------------------|-----------------------------------------|-----------------------|----------------------------|
| File           | Home Send /               | Receive Fol          | der View             | Help Acrob           | at Q     | Tell me what you | i want to d      | o                                       |                       |                            |
| New<br>Appoint | New New                   | New Skype<br>Meeting | New Teams<br>Meeting | Today Next<br>7 Days | Day Work | Week Month S     | Schedule<br>View | +<br>Add Share<br>Calendar ~ Calendar ~ | ිසි Browse Groups     | Search People              |
|                | New                       | Skype Meeting        | Teams Meeting        | لحا Go To            |          | Arrange          | الاا             | Manage Calendars                        | Groups                | Find                       |
|                | March 2020 SU MO TU WE TH | ) )                  | <<br>• •             | March 8 - 1          | 4, 2020  | Nashville, Ter   | nnessee 🔻        |                                         | 🚔 Tomorrow 🖂          | Wednesday<br>68° F / 58° F |
|                | 23 <b>24 25 26 2</b> 7    | 7 <b>28</b> 29       | 9                    | SUNDAY               |          | MONDAY           |                  | TUESD                                   | AY                    | WEDNE                      |

2. The meeting invite will include the link to join the Skype meeting.

| <ul> <li>You haven't sent this meeting invitation yet.</li> <li>This appointment conflicts with another one on your calendar.</li> </ul> |                                          |               |   |                         |            |                          |  |  |  |
|----------------------------------------------------------------------------------------------------|------------------------------------------|---------------|---|-------------------------|------------|--------------------------|--|--|--|
| Þ                                                                                                    | Title                                    |               |   |                         |            |                          |  |  |  |
| 1<br>Send                                                                                                    | Required                                 |               |   |                         |            |                          |  |  |  |
| 2                                                                                                    | Optional                                 |               |   |                         |            |                          |  |  |  |
| F                                                                                                    | Start time                               | Mon 3/9/2020  | ÷ | 3:30 PM                 | -          | 🔲 All day 🛛 🖉 Time zones |  |  |  |
| 1                                                                                                    | End time                                 | Mon 3/9/2020  | Ē | 4:00 PM                 | -          | ↔ Make Recurring         |  |  |  |
| 1                                                                                                    | Location                                 | Skype Meeting |   |                         |            |                          |  |  |  |
|                                                                                                    |                                          |               |   |                         |            |                          |  |  |  |
| Join Sk<br>Trouble                                                                                                    | ype Meeting<br>Joining? <u>Try Skype</u> | Yeb App       |   |                         |            |                          |  |  |  |
| Join by p                                                                                                    | hone                                     |               |   |                         |            |                          |  |  |  |
| 615-421-8800,,7816673# (Vanderbilt University) English (United States)                                                                   |                                          |               |   |                         |            | es)                      |  |  |  |
| 1-855-320-3551,,7816673# (Vanderbilt University)                                                                                         |                                          |               |   | English (United States) |            |                          |  |  |  |
| 615-875-9250,,7816673# (Vanderbilt University)                                                                                           |                                          |               |   | English (United         | 25)<br>><\ |                          |  |  |  |
| 615-421-89997816673# (Vanderbilt University)                                                                                             |                                          |               |   | English (United States) |            |                          |  |  |  |
| 615-421-8620,,7816673# (Vanderbilt University)                                                                                           |                                          |               |   | English (United States) |            |                          |  |  |  |
| 1-855-320-3552,,7816673# (Vanderbilt University)                                                                                         |                                          |               |   | English (United States) |            |                          |  |  |  |
| Find a local                                                                                                    | <u>number</u>                            |               |   |                         |            |                          |  |  |  |
| Conference                                                                                                    | ID: 7816673                              |               |   |                         |            |                          |  |  |  |
| Forgot your                                                                                                    | dial-in PIN? Help                        |               |   |                         |            |                          |  |  |  |
| er                                                                                                    |                                          |               |   |                         |            |                          |  |  |  |

If you do not see the New Skype Meeting icon in your Ribbon Menu you may need to enable the Add-in.

• Click on File in the Ribbon Menu

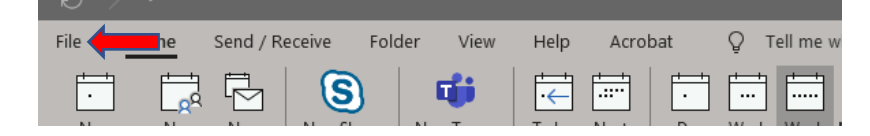

Click Options from the Navigation List

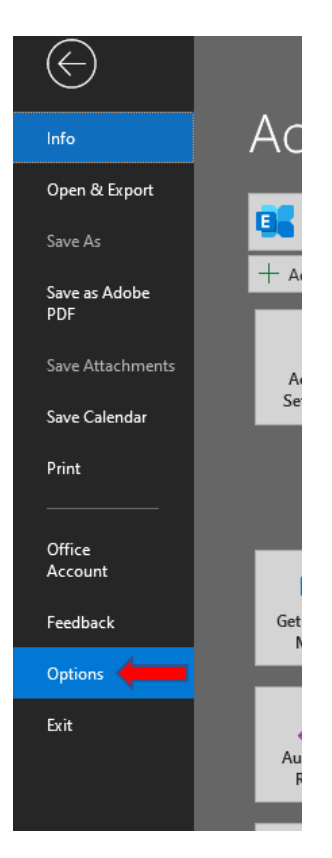

- **Click** <u>Add-ins</u> from the Options menu; **Look** for <u>Skype Meeting Add-ins for Microsoft Office</u> under Active Application Add-ins.
- If it is not in the list **Click** <u>Go</u> next to the Manage COM Add-ins at the bottom of the page to activate.

| Outlook Options                                                                                                    |                                                                                                    |                                |            |  |  |
|----------------------------------------------------------------------------------------------------|----------------------------------------------------------------------------------------------------|--------------------------------|------------|--|--|
| General<br>Mail                                                                                                    | ितु View and manage Microsoft Office Add-ins.                                                                                                    |                                |            |  |  |
| Outlook Options       2         General       Mail         Calendar       Add-in Options         Groups       Launch Add-in options dialog:         People       Add-ins         Tasks       Add-ins         Search       Add-ins         Language       Active Application Add-ins         Actobat PDFMaker Office COM Addin       C1\xbf4PDFMOutlookAddin.dll         Microsoft Exchange Add-in       C1\xbf4SendAsLinkAddin.dll       COM Add-in         Advanced       Microsoft Exchange Add-in       C1\xbf4SendAsLinkAddin.dll       COM Add-in         Guick Access       Microsoft Exchange Add-in       C1\xbf4SendAsLinkAddin.dll       COM Add-in         Advanced       Microsoft Exchange Add-in       C1\xbf4SendAsLinkAddin.dll       COM Add-in         Guick Access Toolbar       Add-in for Microsoft Office       C1\xbf4SendAsLinkAddin.dll       COM Add-in         Microsoft Exchange Add-in for Microsoft Office       C1AbDINS\UPDENSUPCONFECTERPLIX       COM Add-in         Microsoft Exchange Add-in for Microsoft Office       C1AbDINS\UPDENSUPCONFECTERPLIX       COM Add-in         Microsoft PAplication Add-ins       Microsoft Application Add-ins       C2Affice16\ADDINS\ACCOLKDLL       COM Add-in         Microsoft VBA for Outlook Addin in       C1fice16\ADDINS |                                                                                                    |                                |            |  |  |
| Groups                                                                                                    | Launch Add-in options dialog: Add-in Options                                                                                                    |                                |            |  |  |
| People                                                                                                    | Add-ins                                                                                                    |                                |            |  |  |
| Tasks                                                                                                    |                                                                                                    |                                |            |  |  |
| Search                                                                                                    | Name A                                                                                                    | Location                       | Туре       |  |  |
|                                                                                                    | Active Application Add-ins                                                                                                    |                                | COM A 11 - |  |  |
| Language                                                                                                    | Acrobat PDFIviaker Office COW Addin                                                                                                    | C:\\X04\PDFWOutlookAddin.dll   | COM Add-In |  |  |
| Ease of Access                                                                                                    | Active Application Add-ins           Acrobat PDFMaker Office COM Addin           Access           Access           Microsoft StarePoint Server Colleague Import Add-in           C:\xb4XpENDS\Colle           Microsoft SharePoint Server Colleague Import Add-in           Microsoft Teams Meeting Add-in for Microsoft Office           C:\soft.xbarePoint Server Colleague Import Add-in           C:\soft.xbarePoint Server Colleague Import Add-in           Microsoft Teams Meeting Add-in for Microsoft Office           C:\soft.ceast 2016           C:\soft.ceast 2016           C:\soft.cearchort.pdf |                                | COM Add-In |  |  |
|                                                                                                    | Microsoft SharePoint Server Colleague Import Add-in                                                                                                    | C:\ADDINS\Colleaguelmoot dl    | COM Add-in |  |  |
| Advanced                                                                                                    | Microsoft Teams Meeting Add-in for Microsoft Office                                                                                                    | C:\(ADDING(ColleagueImport.ull | COM Add-in |  |  |
| Customize Ribbon                                                                                                    | Outlook Social Connector 2016                                                                                                    |                                |            |  |  |
| Quick Access Toolbar                                                                                                    | Skype Meeting Add-in for Microsoft Office                                                                                                    | COM Add-in                     |            |  |  |
| Quick Access Toolbal                                                                                                    |                                                                                                    |                                |            |  |  |
| Add-ins                                                                                                    | Inactive Application Add-ins                                                                                                    |                                |            |  |  |
| Trust Center                                                                                                    | Microsoft Access Outlook Add-in for Data Collection and Publishing                                                                                                    | C:\ffice16\ADDINS\ACCOLK.DLL   | COM Add-in |  |  |
| nust center                                                                                                    | Microsoft VBA for Outlook Addin                                                                                                    | C:\fice16\ADDINS\OU1LVBA.DLL   | COM Add-in |  |  |
|                                                                                                    | Disabled Application Add-ins                                                                                                    |                                |            |  |  |
|                                                                                                    | No Disabled Application Add-ins                                                                                                    |                                |            |  |  |
|                                                                                                    | Add-in: Source Meeting Add-in for Microsoft Office                                                                                                    |                                |            |  |  |
|                                                                                                    | Publisher: Microsoft Corporation                                                                                                    |                                |            |  |  |
|                                                                                                    | Compatibility No compatibility information available                                                                                                    |                                |            |  |  |
|                                                                                                    | Compatibility: No compatibility information available                                                                                                    |                                |            |  |  |
|                                                                                                    |                                                                                                    | er talaman                     |            |  |  |
| Description: Skype Meeting Add-in for Microsoft Office                                                                                                    |                                                                                                    |                                |            |  |  |
| No Disabled Application Add-ins         Add-in:       Skype Meeting Add-in for Microsoft Office         Publisher:       Microsoft Corporation         Compatibility:       No compatibility information available         Location:       C:\Program Files\Microsoft Office\root\Office16\UCAddin.dll         Description:       Skype Meeting Add-in for Microsoft Office         Manage:       COM Add-ins                                                                                                    |                                                                                                    |                                |            |  |  |

• Check Skype Meeting Add-in for Microsoft Office and Click OK.

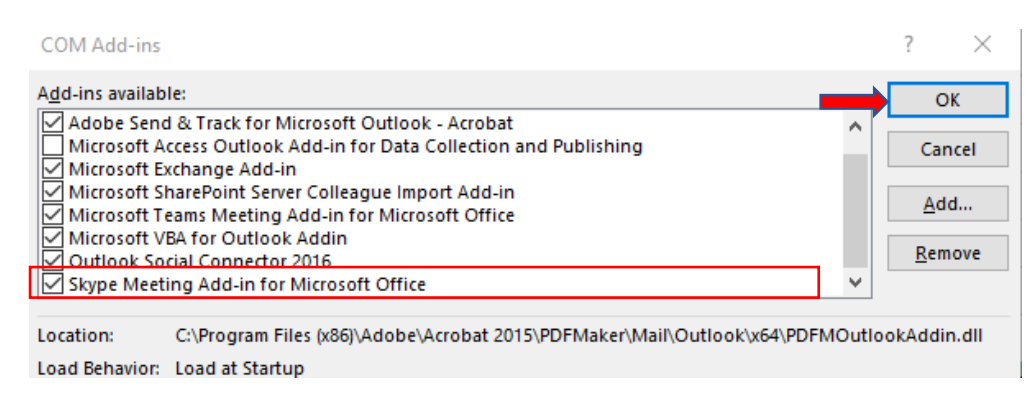

If you do not see the New Skype Meeting icon in your Ribbon Menu after enabling the Add-in you may need to add it to your Ribbon Menu

• Navigate back to the <u>Options</u> menu as above then Click <u>Customize Ribbon</u>.

| General<br>Mail<br>Calendar<br>Groups<br>People<br>Tasks<br>Search<br>Language<br>Ease of Access<br>Advanced<br>Customize Ribbon<br>Quick Access Toolbar<br>Add-ins<br>Trust Center | Customize the Ribbon.<br>Choose commands from:<br>Popular Commands<br>Address Book<br>Address Book<br>Automatic Replies<br>Close All Items<br>Manage Rules & Alerts<br>Meeting<br>New Appointment<br>New Task<br>New Task<br>New Task<br>Save Al Attachments<br>Save As<br>Send/Receive All Folders<br>Undo<br>Work Offline | Add >><br><< Remove | Customize the Classic Ribbon<br>Main Tabs<br>Main Tabs<br>Home (Mail)<br>Home (Calendar Table View)<br>Home (Calendar Table View)<br>Home (Calendar)<br>Home (Calendar)<br>Home (Calendar)<br>Home (Calendar)<br>Home (Calendar)<br>Home (Galendars)<br>Home (Contacts)<br>Home (Notes)<br>Home (Iournals)<br>Home (Iournals)<br>Home (Group)<br>Send / Receive<br>Folder<br>View<br>Developer<br>Add-ins<br>New Tab<br>New Group<br>Reset<br>Customizations: Reset<br>(mgort/Export<br>Customizations: Reset<br>Main Calendary<br>Main Calendary<br>Main Calendar | ▼<br>▲<br>↓<br>↓<br>↓<br>↓<br>↓<br>↓ |
|----------------------------------------------------------------------------------------------------|----------------------------------------------------------------------------------------------------|---------------------|----------------------------------------------------------------------------------------------------|--------------------------------------|
|                                                                                                    |                                                                                                    |                     | ок                                                                                                    | Cancel                               |